## Zugriff auf elektronische Zeitschriften

- Alle Studenten und Mitarbeiter der LMU haben über die Homepage der Universitätsbibliothek (<u>www.ub.uni-muenchen</u>) bzw. über die Homepage der Bayerischen Staatsbibliothek (<u>www.bsb-muenchen.de</u>) freien Zugriff auf die Online-Ausgaben fast aller Zeitschriften, die über diese Bibliotheken verfügbar sind. Eine Ausnahme bilden lediglich die Zeitschriften des IEEE und JASA, die nicht online verfügbar sind. Für JASA besitzt das Insitut jedoch einen Benutzernamen und ein Passwort, die in der Bibliothek erfragt werden können.
- 2. Um auf die E-Zeitschriften zugreifen zu können, ist keine Anmeldung im OPAC der UB oder Stabi notwendig. Wird jedoch nach einem Artikel gesucht, von dem nicht bekannt ist, in welcher Zeitschrift er erschienen ist, muss man sich im OPAC anmelden und anschließend unter dem Reiter "Datenbank-Auswahl" die "Aufsatzdatenbank des BVB" auswählen. Erst dann ist eine Suche nach einem Artikel oder Aufsatz möglich.

| Online Katalog der UB München - Mozilla Firefox 3                           |                                                     |                                               |                                                        |
|-----------------------------------------------------------------------------|-----------------------------------------------------|-----------------------------------------------|--------------------------------------------------------|
| Eile Edit View History Bookmarks Tools Help                                 |                                                     |                                               |                                                        |
| 🕞 💿 👻 🕝 🛞 💮 📷 uni-muenchen.de https://opacplus.ub.                          | .uni-muenchen.de/InfoGuideClient.ubmsis/search.do?m | ethodToCall=submit&CSId=1875N165S1dc 🖒 👻      | 🛃 🗸 Google 🔍                                           |
| 👸 Most Visited 👻 📄 openSUSE 👻 🔝 Latest Headlines 👻 🔗 Mozilla I              | Firefox 👻 📊 Startseite 👪 Die Bayerische Staat 🧃     | ) Institute of Phonetics 🧕 Amazon.de: Günstig | 🐺 Elektronische Zeitsc 📔 Laura 🗸                       |
| 💿 Institute of Phonetics and 🔕 🗛 LRZ: DocumentWeb - da 🐼 🙀                  | Elektronische Zeitschrifte 🐼 📊 Online Katalog de    | er UB M 🔕 🐺 Elektronische Zeitschrifte 🔕      | 📊 Online Katalog der UB M 🐼  🛨 👻                       |
| Suche Merkliste Konto Magazin-Bestellung Fe                                 | rnleihe, etc.                                       | Ben                                           | utzernummer 470001242013 Abmelden                      |
| Einfache Suche Erweiterte Suche Systematische Suche Su                      | chhistorie                                          |                                               | Neuerwerbungen Hilfe Auskunft                          |
| Sprachauswahl deutsch   <u>englisch</u>                                     |                                                     |                                               |                                                        |
| Sucheingabe                                                                 |                                                     |                                               | E-Tutorials                                            |
| Freie Suche                                                                 |                                                     |                                               | Einführung in den OPACplus                             |
| und Titel-Stichwort                                                         |                                                     |                                               | <u>Fernleih-Tutorial</u><br>Weitere E-Tutorials der UB |
| und 🗾 Autor/Hrsg. 🗾                                                         | Index                                               |                                               |                                                        |
| und 🗾 Jahr 🗾                                                                |                                                     |                                               |                                                        |
| und 🗾                                                                       | <b>_</b>                                            |                                               |                                                        |
| Suche in temporärer Datenbank-<br>Auswahlliste                              | Zurücksetzen Suchen                                 |                                               |                                                        |
| Suche eingrenzen Sucheinstellungen Datenbank-Aus                            | wahl                                                |                                               |                                                        |
| Datenbanken                                                                 | Datenbank-Auswahllisten                             |                                               |                                                        |
| alle   <u>keine</u> Datenbanken auswählen                                   | Standarddatenbankauswahlisten                       |                                               |                                                        |
| 🗆 Standarddatenbankgruppe                                                   | Online Katalog der UB München                       |                                               |                                                        |
| ✓ I Online Katalog der UB München                                           | Weitere Datenbanken                                 |                                               |                                                        |
| Gateway Bayern (Verbundkatalog)                                             | Alle weiteren Datenbanken<br>übernehmen             |                                               |                                                        |
| Elektronische Zeitschriftenbibliothek                                       | Datenbanken für angemeldete Benutzer                |                                               |                                                        |
| UDMed     Verzeichnis lieferbarer Bücher                                    | UB-Katalog und alle Verbundkataloge                 |                                               |                                                        |
| 😑 Weitere deutsche Bibliotheksverbünde                                      | Alle Verbundkataloge                                |                                               |                                                        |
| Hebis                                                                       | ubernennen                                          |                                               |                                                        |
| GBV                                                                         | Meine Datenbank-Auswahlliste(n)<br>keine            |                                               |                                                        |
| Datenbanken für angemeldete Benutzer                                        |                                                     |                                               |                                                        |
| Aufsatzdatenbank des BVB                                                    |                                                     |                                               |                                                        |
| Auswamen inheren                                                            |                                                     |                                               |                                                        |
| Bitte verwenden Sie die Funktion <u>Abmelden,</u> um den versehentlichen Zu | griff auf Ihre persönlichen Daten zu vermeiden.     |                                               |                                                        |
|                                                                             |                                                     | Copyright © 2008. Alle Rechte vorbehalten. 🌀  | DCFC.                                                  |
| Done                                                                        | -                                                   | 3                                             | e 🔒 🖓                                                  |
| 💦 🕹 🛧 🧟 🚍 📓 🖷 bib@linux60:~- She                                            | II - Konsole 👔 Untitled2 - OpenOffice.org Writer    |                                               | 🌖 ờ 🖓 🙀 🚺 09:57 am 📔                                   |

- 4. Um nach der elektronischen Ausgabe einer Zeitschrift zu suchen, kann entweder der OPAC der UB oder der Stabi verwendet werden. Manche Zeitschriften sind sogar nur über die Stabi erreichbar, weshalb es immer empfehlenswert ist, sowohl in der Datenbank der UB als auch der der Stabi zu suchen.
- Da der OPAC meist wesentlich mehr Treffer zu einem Namen ausgibt als benötigt werden, können die Treffer eingegrenzt werden, in dem als Erscheinungsform "Zeitschriften" gewählt wird.

| Online Katalog der UB München<br>File Edit View History Bookma                                                            | - Mozilla Fire<br>arks Tools | fox 🔞<br>Hein                                                                                                    |                                                                                 | × |
|----------------------------------------------------------------------------------------------------|------------------------------|----------------------------------------------------------------------------------------------------|---------------------------------------------------------------------------------|---|
|                                                                                                    | https://opa                  | –<br>cplus.ub.uni-muenchen.de/InfoGuideClient.ubmsis/search.do?methodToCall=submit&CSId=2196N214Sbddf2fd62d7c6ce57c7 🏠 🗣                                                                                                    |                                                                                 | 2 |
| 📷 Most Visited → 📄 openSUSE →                                                                                             | Latest H                     |                                                                                                    | 🗱 Elektronische Zeitsc 📔 Laura 🗸                                                |   |
| 💿 Institute of Phonetics and 😣                                                                                            | 👍 LRZ: Doi                   | cumentWeb - da 😣 🞇 Elektronische Zeitschrifte 😵 📊 Online Katalog der UB M 😵 👯 Elektronische Zeitschrifte 😵                                                                                                    | 🛺 Online Katalog der UB M 🛞 🍦                                                   | • |
| Ihre Suchanfrage Titel-Stichwo                                                                                            | rt = Phonetic                | a Meinten Sie <u>Titel-Stichwort = phonetisch</u>                                                                                                    | Suchen                                                                          | • |
|                                                                                                    |                              |                                                                                                    |                                                                                 |   |
| Treffer eingrenzen                                                                                                    | Treffer On                   | line Katalog der UB München (60)  « « 1 <u>2 3 4 5 6</u> »                                                                                                    | weitere Optionen                                                                |   |
| Standort UB Zentrale Maq (25) Romanische Phil (18) Deutsche Philol (5) Englische Philo (4) Fakultätsbiblio (1)            | 1.                           | <u>Rücklaufiges Wörterbuch der Mundart von Beuren. Hochwald</u><br>Peetz, Anna<br>1996<br>0001/8 97-3106<br>bestellbar<br><u>Bestellung/Verfügbarkeit</u>   <u>in die Merkliste</u>                                                                    | Suchanfrage<br>andern<br>Treffersortierung<br>Relevanz<br>sortieren<br>Auscabe  |   |
| Menr anzeigen<br>Fach<br>Sprach-/Literat (24)<br>Romanistik (16)<br>Germanistik / N (8)<br>Allgemeines (5)                | 2.                           | Papers in phonetics and linguistics<br>1999<br>0001/8 99-8434<br>bestellbar<br>Bestellung/Verfügbarkeit   in die Merkliste                                                                                                    | Trefferliste ausgeben<br>Suchdienst<br>Bitte erst anmelden!                     |   |
| Anglistik / Ame (1)<br>Mehr anzeigen<br>Schlagwort<br>Phonetik (12)<br>Auforbargergelung (0)                              | 3. 🏢                         | <u>Bibliotheca phonetica</u><br>Dieser Titel ist eine Zeitschrift, eine Serie oder ein mehrbändiges Werk; bitte prüfen Sie, ob die dazugehörigen Einzelbände<br>verfügbar sind.<br><u>Bestellung/Verfügbarkeit   in die Merkliste</u>                  | Datenbankbereich<br>Datenbank-Auswahl<br>Auswahl<br>automat. erweitern   ändern |   |
| Musacsanimung (9)<br><u>Mundart</u> (7)<br><u>Deutsch</u> (6)<br><u>Französisch</u> (6)<br><u>Mehr anzeigen</u><br>E Jahr | 4. 1111                      | <u>Phonemtheorie</u><br>Pilch, Herbert<br>Dieser Titel ist eine Zeitschrift, eine Serie oder ein mehrbändiges Werk; bitte prüfen Sie, ob die dazugehörigen Einzelbände<br>verfügbar sind.<br><u>Bestellung/Verfügbarkeit</u>   <u>in die Merkliste</u> | Datenbanken<br>Online Katalog der UB<br>München (60)                            |   |
| <= 1968 (12)<br>1969 - 1974 (15)<br>1975 - 1987 (19)<br>>= 1988 (14)<br>Sprache                                           | 5                            | <u>Phonometrie</u><br>Dieser Titel ist eine Zeitschrift, eine Serie oder ein mehrbändiges Werk; bitte prüfen Sie, ob die dazugehörigen Einzelbände<br>verfügbar sind.<br><u>Bestellung/Verfügbarkeit</u>   <u>in die Merkliste</u>                     | E- I Utoriais                                                                   |   |
| Deutsch (31)<br>Französisch (10)<br>unbekannte Sprache (9)<br>Englisch (8)<br>Spanie (2)                                  | 6.                           | <u>Phonetica / Supplementum</u><br>Dieser Titel ist eine Zeitschrift, eine Serie oder ein mehrbändiges Werk; bitte prüfen Sie, ob die dazugehörigen Einzelbände<br>verfügbar sind.<br><u>Bestellung/Verfügbarkeit</u>   <u>in die Merkliste</u>        |                                                                                 |   |
| Mon anzeigen<br>Ferscheinungsforn<br>Monographie (46)<br>Schriftenreihe (6)<br>Zeitschrift (5)<br>Hochschulschrift (3)    | 7                            | Kontrastives englisch-deutsches Aussprachewörterbuch<br>Söll, Felix<br>1983<br>0001/8 84-2459<br>entliehen (gesamte Vormerkungen: 0)<br><u>Bestellung/Verfügbarkeit   in die Merkliste</u>                                                             |                                                                                 |   |
| Mehrbd. Werk (2)<br>1ehr anzeigen<br>Angr<br>Léon, Prene rogér (6)<br>Zwirner. Eberhard (5)<br>Done                       | 8.                           | <u>L'accent en français contemporain</u><br>1980<br>1306/ID 3965 F67.980<br>Eine Bestellung oder Vormerkung ist leider nicht möglich, da dieses Medium Bestand einer <u>Fachbibliothek</u> oder des Lesesaals der<br>Zentralbibliothek ist.            |                                                                                 | , |
|                                                                                                    | E 📕                          | 🛛 🥃 bib@linux60:~- Shell - Konsole 音 Untitled2 - OpenOffice.org Writer                                                                                                    | ሰ 🥝 🗟 🕅 10:11 am                                                                | 0 |
| 0 · · · / · · · · · · · · · · · · · · ·                                                                                   | 2 2                          | 🕹 Online Katalog der UB Müncher                                                                                                    |                                                                                 | 8 |

6. Ist die richtige Zeitschrift gefunden, können unter dem Reiter "Bestellung/Verfügbarkeit" die einzelnen Zugriffsmöglichkeiten eingesehen werden. Häufig werden mehrere Links "zur Zeitschrift" angegeben, über die man zur elektronischen Ausgabe der Zeitschrift gelangen kann. Da die elektronische Ausgabe der Zeitschrift jedoch von unterschiedlichen Seiten gehostet werden kann und sich je nach Host die Zugriffrechte, d.h. die frei verfügbaren Ausgaben, unterscheiden können, sollten auch hier stets alle verfügbaren Links überprüft werden.

| 🥹 Online Katalog der UB München - Mozilla Firefox       | 9                           |                                                |                   |                     |                          |                                 | _ 0                | ×   |
|---------------------------------------------------------|-----------------------------|------------------------------------------------|-------------------|---------------------|--------------------------|---------------------------------|--------------------|-----|
| Eile Edit View History Bookmarks Tools Help             |                             |                                                |                   |                     |                          | _                               |                    |     |
| G 🕞 - G 🐼 🔂 📊 uni-muenchen.                             | de https://opacplus.ub.uni- | muenchen.de/InfoGuideClient.ubmsis/singl       | eHit.do?methodToC | Call=activateTab&ta | b=showAvaila 😭 👻         | Google                          |                    | 0   |
| 📷 Most Visited 👻 📄 openSUSE 👻 🔝 Latest Head             | dlines 👻 📄 Mozilla Firei    | fox → MU Startseite BSB Die Bayerische Sta     | at 💿 Institute of | f Phonetics 🤱       | Amazon.de: Günstig       | 👯 Elektronische Zeitsc          | 📔 Laura 🗸          |     |
| 💿 Institute of Phonetics and Speech 🛞 📊 Onlir           | ne Katalog der UB München   | 🔞 👪 Elektronische Zeitschriftenbibl            | ot 🛞 🚽            |                     |                          |                                 |                    | •   |
| LUDWIG-<br>MAXIMILIANS-<br>WONCHEN<br>DOPAG             | ratsbibliothek müncher      |                                                |                   |                     |                          |                                 |                    |     |
| Suche Merkliste Konto Magazin                           | -Bestellung Fernle          | eihe, etc.                                     |                   |                     |                          |                                 | Anmeld             | en  |
| Einfache Suche Erweiterte Suche System                  | natische Suche Suchh        | istorie Suchergebnis <mark>Detailanze</mark> i | Je                |                     |                          | Neuerwerbungen Hil              | lfe Ausku          | nft |
| Ihre Suchanfrage Titel-Stichwort = language and         | d speech                    |                                                |                   |                     |                          |                                 |                    |     |
| Online Katalog der UB München (24/26)                   |                             | *                                              | « » »             |                     |                          | weitere Option                  | en                 |     |
| Language and speech                                     |                             |                                                |                   |                     |                          | Suchanfrage                     |                    |     |
|                                                         |                             |                                                |                   |                     |                          | ändern                          |                    |     |
| Schlagwort: Linguistik, Zeitschrift                     |                             |                                                |                   |                     |                          | Treffer ausgeben                | L                  |     |
| ISSN: 0023-8309                                         |                             |                                                |                   |                     |                          | Datenbank-Au                    | swahl              |     |
| in die Merkliste                                        |                             |                                                |                   |                     |                          | automat. erweite                | rn   <u>ändern</u> |     |
|                                                         |                             |                                                |                   |                     |                          | Suchdienst<br>Bitte erst anmelo | lent               |     |
| Exemplare Bestellung/Verfügbarkeit                      | mehr zum Titel              |                                                |                   |                     |                          | -                               |                    |     |
| weitere Möglichkeiten                                   |                             |                                                |                   |                     |                          |                                 | -                  |     |
| UB München                                              |                             |                                                |                   |                     |                          | E-Tutorials                     | e                  |     |
| Elektronische Zeitschriftenbibliothek                   | Frontpage EZB               | zur Zeitschrift                                |                   |                     |                          | Einführung in der               | OPACplus           |     |
|                                                         | Frontpage EZB               | zur Zeitschrift                                |                   |                     |                          | Weitere E-Tutoria               | als der UB         |     |
|                                                         | Frontpage EZB               | zur Zeitschrift                                |                   |                     |                          |                                 |                    |     |
|                                                         | Frontpage EZB               | zur Zeitschrift                                |                   |                     |                          |                                 |                    |     |
| Lokaler Bibliotheksbestand                              | Bitte beachten Sie die V    | /ollanzeige!                                   |                   |                     |                          |                                 |                    |     |
| weitere Möglichkeiten                                   |                             |                                                |                   |                     |                          |                                 |                    |     |
|                                                         |                             |                                                | Conve             | right @ 2008, Alla  | Rechte vorhehalten 🔿     | 0010                            |                    |     |
|                                                         |                             |                                                | Copyr             | ngni @ 2000. Alle   | Neurice vorbenalien. (6) |                                 |                    |     |
| http://ezb.uni-regensburg.de/ezeit/detail.phtml?bibid=U | UBM&colors=7⟨=de&jo         | our_id=16836                                   |                   |                     |                          |                                 | 8                  | 3   |
| 록 🛃 🎸 🎸 🕼                                               | Online Katalog der UB I     | Nüncher                                        |                   |                     |                          | 🔍 🤪 🖓 🖄                         | 10:37 am           |     |

 Über den Link "zur Zeitschrift" gelangt man zur elektronischen Zeitschriftenbibliothek, welche die Zugriffsrechte auf die Zeitschriften in Form eines Ampelsystems angibt. Alternativ kann auch direkt auf der Seite der Elektronischen Zeitschriftenbibliothek (<u>http://rzblx1.uni-regensburg.de/ezeit/</u>) nach Zeitschriften gesucht werden. Unter **E-Tutorial** findet man eine Anleitung zur richtigen Suche in der Datenbank.

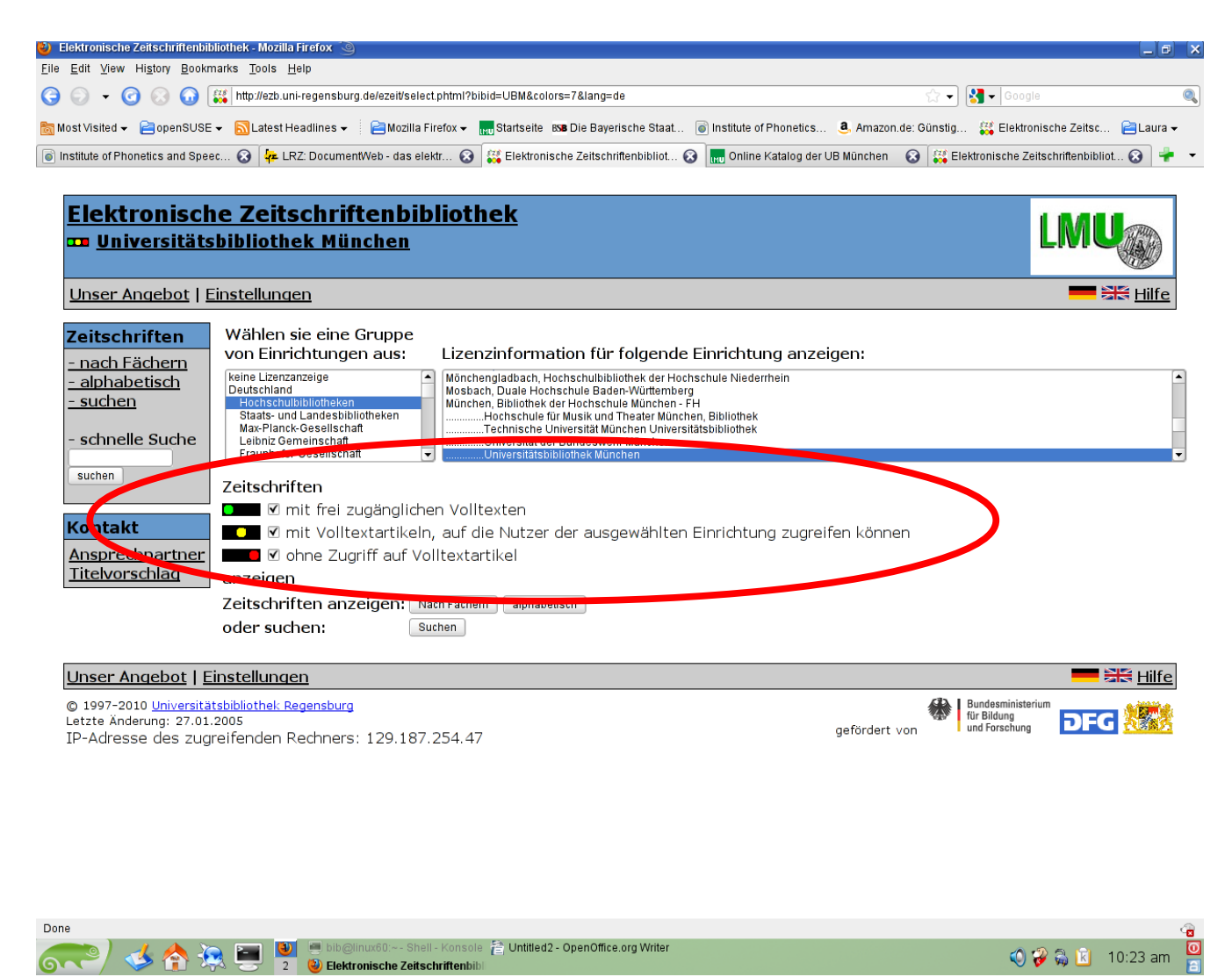

8. Um auf die gesuchte Ausgabe der Zeitschrift und die darin enthaltenen

Artikel als Volltext zugreifen zu können, muss die Ampel grün oder gelb sein. Bei einer roten Ampel besteht leider kein Zugriff auf die Zeitschrift oder auf die jeweiligen Jahrgänge bzw. Ausgaben.

Im angegebenen Beispiel hat man demnach die Möglichkeit alle Artikel, die seit 1998 in der Zeitschrift Phonetica erschienen sind, als Volltext zu lesen und herunter zu laden. Hierfür folgt man dem Link, der für die gelbe Ampelstellung angegeben ist.

| 🍪 Elektronische Zeitschriftenbit                                                                 | oliothek - Mozilla Firefox 🍥               |                                            |                                                       | _0 x                                  |  |  |
|--------------------------------------------------------------------------------------------------|--------------------------------------------|--------------------------------------------|-------------------------------------------------------|---------------------------------------|--|--|
| Eile Edit View Higtory Bookmarks Tools Help                                                      |                                            |                                            |                                                       |                                       |  |  |
|                                                                                                  | 🗱 http://ezb.uni-regensburg.de/ezeit/searc | hres.phtml?bibid=UBM&colors=7⟨=d           | e&jq_type1=KT&jq_term1=Phonetica 🏠 🗸 🚽                | <mark>}]</mark> <del>▼</del> Google Q |  |  |
| 📷 Most Visited 👻 📄 openSUSE                                                                      | 👻 🔝 Latest Headlines 👻 📔 Mozilla F         | irefox 👻 📊 Startseite 🛯 BSB Die Bayerische | e Staat 🐻 Institute of Phonetics 🤱 Amazon.de: Günstig | 👯 Elektronische Zeitsc 📔 Laura 🗸      |  |  |
| Institute of Phonetics and Spee                                                                  | ech 🛞  🔣 Online Katalog der UB Münch       | nen 🛛 🕃 Elektronische Zeitschrifter        | bibliot 🛞 🚽                                           | •                                     |  |  |
|                                                                                                  |                                            |                                            |                                                       |                                       |  |  |
| Elektronisch                                                                                     | ne Zeitschriftenbib                        | <u>liothek</u>                             |                                                       |                                       |  |  |
| 🚥 <u>Universitäts</u>                                                                            | III Universitätsbibliothek München         |                                            |                                                       |                                       |  |  |
| Unser Angebot   E                                                                                | Einstellungen                              |                                            |                                                       | <mark>──</mark> ऄ\\ <u>Hilfe</u>      |  |  |
| Zeitschriften                                                                                    | 1 Treffer                                  |                                            |                                                       |                                       |  |  |
| - nach Fächern                                                                                   | <u>Suche verfeinern</u>                    |                                            |                                                       |                                       |  |  |
| <u>- alphabetisch</u>                                                                            | Phonetica                                  |                                            |                                                       |                                       |  |  |
| <u>- sucnen</u>                                                                                  | Lizenziert für den Zeitrau                 |                                            | Nationallizonz, ld. 55 (1008) -                       |                                       |  |  |
| - schnelle Suche                                                                                 |                                            |                                            | gefördert von der 🖼                                   | Readme                                |  |  |
| suchen                                                                                           | Nicht lizenziert für die                   |                                            | Hamanaga dar Zaitashrift                              |                                       |  |  |
|                                                                                                  | resulchen zehraume :                       |                                            | Homepage der Zeitschrift                              |                                       |  |  |
| Kontakt                                                                                          | auch im Druck vorhanden                    | 2                                          |                                                       |                                       |  |  |
| Ansprechpartner<br>Titelvorschlag                                                                | Allgemeine Angaben zur O                   | nline-Ausgabe der Zeitschi                 | ift:                                                  |                                       |  |  |
|                                                                                                  | Verlag:                                    | Karger                                     |                                                       |                                       |  |  |
|                                                                                                  |                                            | Open Access Policy des Ver                 | lages in SHERPA/RoMEO suchen                          |                                       |  |  |
|                                                                                                  | Fachgruppe(n):<br>Schlagwort(e):           | Allgemeine Sprach- und Lite                | eraturwissenschaft                                    |                                       |  |  |
|                                                                                                  | E-ISSN(s):                                 | 1423-0321                                  |                                                       |                                       |  |  |
|                                                                                                  | P-ISSN(s):                                 | 0031-8388                                  |                                                       |                                       |  |  |
|                                                                                                  | ZDB-Nummer:                                | 1483552-6                                  |                                                       |                                       |  |  |
|                                                                                                  | erste Volltextausgabe:                     | Jg. 1 (1957)                               |                                                       |                                       |  |  |
|                                                                                                  | Homepage(s):                               | http://www.karger.com/pho                  |                                                       |                                       |  |  |
|                                                                                                  | Erscheinungsweise:                         | Volltext, Online und Drucka                | usgabe                                                |                                       |  |  |
|                                                                                                  | Kosten:                                    | kostenpflichtig                            |                                                       |                                       |  |  |
| Bitte beachten Sie die Nutzungsbedingungen des Verlages/Herausgebers.                            |                                            |                                            |                                                       |                                       |  |  |
| Für kostenpflichtige Verlagsangebote gilt allgemein:                                             |                                            |                                            |                                                       |                                       |  |  |
| • Zugriff auf die Volltexte ist ausschließlich Angehörigen der jeweiligen Einrichtung gestattet. |                                            |                                            |                                                       |                                       |  |  |
| Done                                                                                             | s 💼 🚺 🖷 bib@linux60:~- Shel                | - Konsole 😤 Untitled2 - OpenOffice.org )   | Writer                                                |                                       |  |  |
| 677) 🍑 😭 🛠                                                                                       | 2 🔮 Elektronische Zeitsc                   | hriftenbibl                                |                                                       | 🕐 ờ 🖓 🔛 11:11 am 🧧                    |  |  |